# 第 章 章

# 再生/削除する

| 基本的な再生のしかた82          |
|-----------------------|
| カメラで再生できるデータについて 82   |
| 静止画/文字/連写ファイルを再生する 82 |
| 音声ファイルを再生する           |
| 動画ファイルを再生する           |
| テレビを使って再生する           |
| いろいろな機能を使って再生する 87    |
| 複数ファイルを一度に表示する        |
| (サムネイル表示 ) 87         |
| 拡大して表示する(拡大表示)        |
| ファイルをコピーする(コピー) 88    |
| プロテクトを設定する            |
| (プロテクト設定)             |
| 自動で再生する(オート再生)        |
| プリントサービスの設定をする        |
| (DPOF設定) 96           |
| ファイルに音声メモを加える         |
| (アフレコ) 102            |
| ファイルを削除する103          |
| ファイルを選択して削除する 103     |
| 全ファイル/1ファイルを削除する 104  |

# 基本的な再生のしかた

記録したファイルの基本的な再生方法や、テレビを利用した再生方法について説 明します。

# カメラで再生できるデータについて

カメラで再生できるデータは、本機で記録したデータです。 その他、デジタルカメラ DC-3/DC-4 シリーズ、RDC-5000 シリーズ、RDC-200G、 RDC-7 シリーズ、RDC-i700 (リコー製)で記録したデータも再生できます。

再生できないデータ

再生できないデータは、「UNMATCHED FILE」のメッセージが表示されます。

# 静止画 / 文字 / 連写ファイルを再生する

▲(静止画) ((文字)) →(連(連写)で記録したファイルや、音声付きの静止画や文字を再生します。

● モードダイヤルを[ ▶]に合わせ、□□/□□ ボタンで再生元を選びます。 最後に記録したファイルが再生されます。

・必要に応じて、どのフォルダーの ファイルを再生するか、再生する フォルダーを切り替えます。 P.43 「フォルダーを選択する」

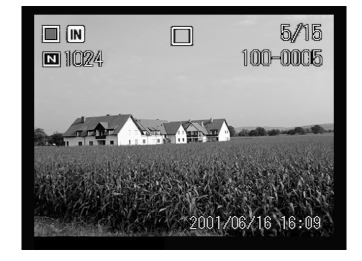

音声付き静止画 / 文字のとき

音声を再生するときは、シャッターボタンを 押します。

自動で音声ファイルの再生は終了します。ま た、シャッターボタンを押すと再生を中断で きます。再度押すと再開されます。

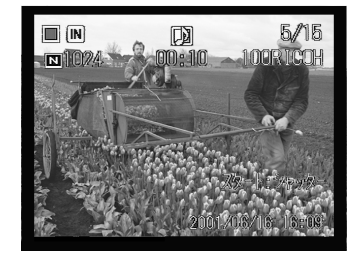

再生画面について

次の画像サイズで撮影すると、液晶モニターやテレビモニター上での画面表示は 以下のようになります。

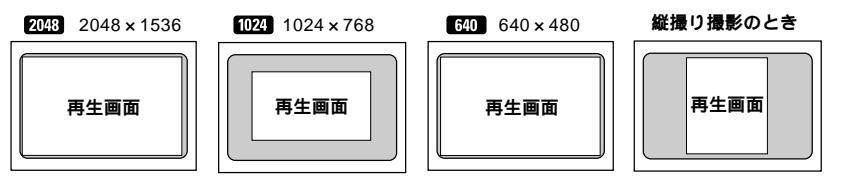

・メディアの容量によっては、電源の投入やモードダイヤルを変更してから、ファイルを再生するまでに時間がかかることがあります。
 ・□(連5)で撮影したファイルも、それぞれ1ファイルとして記録されるため、通常のファイルと同じように再生できます。

# 音声ファイルを再生する

●(音声)で記録したファイルを再生します。

(重要

 ・スピーカーは本体右側にあります。カメラの向きを調整して再生してく ださい。

- ●モードダイヤルを[▶]に合わせ、∞/Ⅲ ボタンで再生元を選びます。
  - ・必要に応じて、どのフォルダーの ファイルを再生するか、再生する フォルダーを切り替えます。 P.43
     「フォルダーを選択する」

4

② ④・ ⑦ボタンを押して音声ファイルを選び、シャッターボタンを押します。
音声が再生され、再生中を表すインジケーターや経過時間が表示されます。
自動で音声ファイルの再生は終了します。また、 ④・ ⑨ボタンを押すと再生を中止できます。

再生を中断するとき 再生中、シャッターボタンを押すと再生が中 断され、再度押すと再開されます。 中断中は、ズームレバーを押し続けると早送 り(▶▶側)や巻き戻し(◀◀側)ができます。

#### 音量を調節するとき

再生中、④・⑥ボタンを押すと音量調節インジ ケーターが表示されます。④・⑥ボタンを押し て音量を調節します。

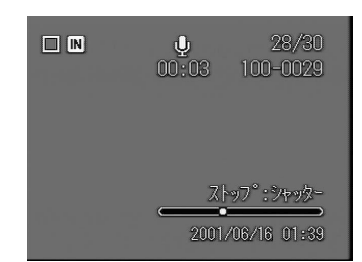

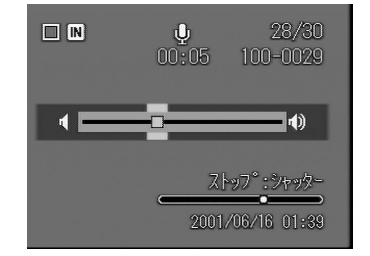

(補定・録音/録音可能時間が100分を越える場合、液晶モニターや液晶パネル には秒の1桁目は表示されません。

# 動画ファイルを再生する

🛱(動画)で記録したファイルを再生します。

- モードダイヤルを[ ▶]に合わせ、∞/Ⅲ ボタンで再生元を選びます。
  - 補定・必要に応じて、どのフォルダーの ファイルを再生するか、再生する フォルダーを切り替えます。 P.43
     「フォルダーを選択する」

② 
④·
⑦ボタンを押して動画ファイルを選び、シャッターボタンを押します。
動画が再生され、再生中を表すインジケーターや経過時間が表示されます。
自動で動画ファイルの再生は終了します。また、
④・
⑦ボタンを押すと再生を中止できます。

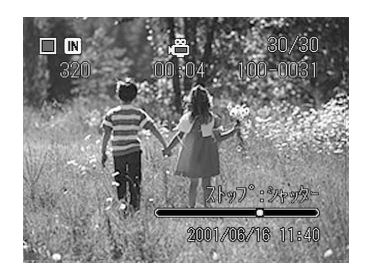

再生を中断、再開するとき

再生中、シャッターボタンを押すと再生が一時中断され、再度押すと再開されま す。

コマ送り / 戻し、スロー再生 / 逆スロー再生する

再生の中断中、ズームレバーを▶▶側に押すと1コマ進み、◀◀側に押すと1コマ 戻ります。また、ズームレバーを▶▶側に押し続けるとスロー再生、◀◀側に押し 続けると逆スロー再生ができます。

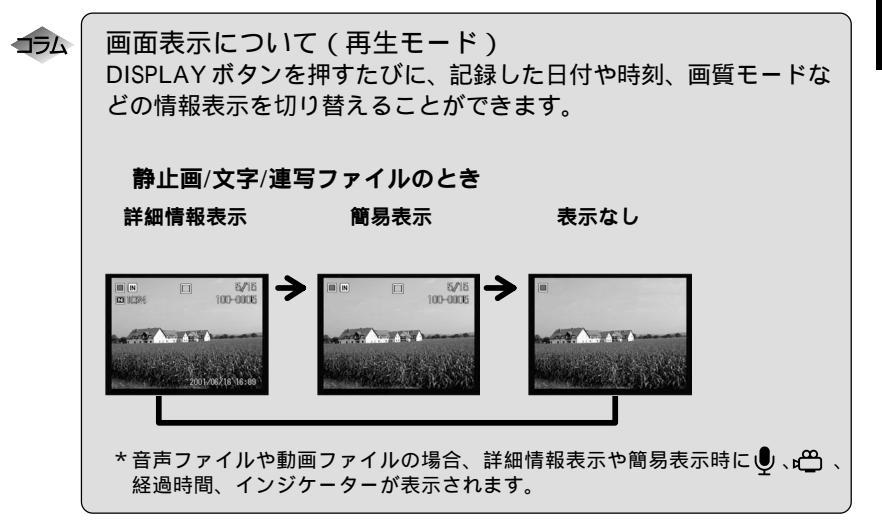

# テレビを使って再生する

同梱のAVケーブルをカメラとテレビに接続すると、記録したファイルをテレビ で再生することができます。

参照 ・接続する機器の取扱説明書も併せてご覧ください。

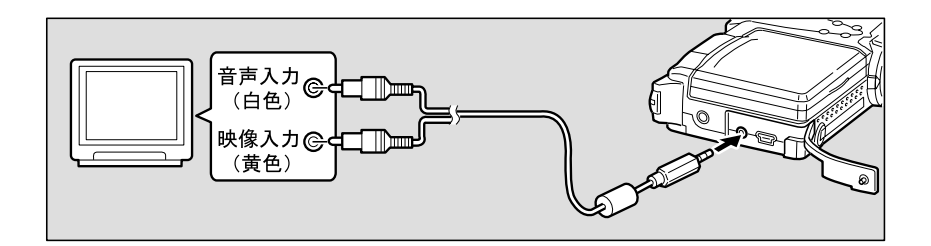

- ①カメラ本体とテレビの電源が切れていることを確認します。
- 2 カメラの AV 出力端子に AV ケーブルを接続します。
- ③ AV ケーブルのもう一方を、テレビの映像入力端子と音声入力端子にしっかりと接続します。

#### 長時間お使いになるときは

AC アダプター(別売り)を使って、家庭用コンセントから電源をとること をお勧めします。 P.18「AC アダプターを接続する」 \*ACアダプターは、必ずカメラの電源が切れている状態で接続してください。

- 補定 ・海外旅行などで、PAL方式のテレビで再生することができます。 P.114 「ビデオ方式を変更する」
  - ・テレビに接続すると、カメラの液晶モニター表示の状態で、そのままテレビモニターに映ります。
  - ・テレビモニターによっては、表示される範囲が異なることがあります。
  - ・画像サイズによっては、全情報が表示されないことがあります。

# いろいろな機能を使って再生する

ここでは、いろいろな再生機能について説明します。

# 複数ファイルを一度に表示する(サムネイル表示)

9ファイルずつ表示します。見たいファイルをすばやく検索できます。

● モードダイヤルを[▶]に合わせ、ズームレバーを[4]側に押します。
 最後に記録したファイルが再生されます。
 サムネイル表示に変わります。

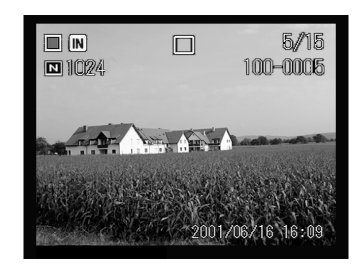

② ●・⑦・③・⑧・・●ボタンで再生するファイルを 切り替えます。 フォーカスが当たっているファイルは選択 ファイルを表します。

③ ズームレバーを〔4〕側に押します。 1枚表示に戻ります。サムネイル表示時の選 択ファイルが表示されます。

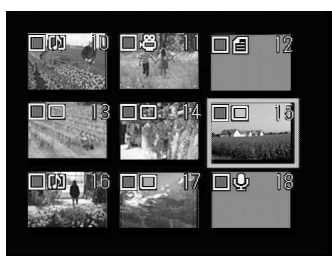

- (補定)・再生できないファイルは灰色の画面表示になります。水色の画面表示の ときは、 ● は音声ファイル、 個は文字ファイルを表します。
  - ・サムネイル画面上の 凸 は動画ファイル、 🗓は音声付き静止画、 創は音声 付き文字を表します。
  - ・選択ファイルが上段のとき、<br />
    ④ボタンを押すと前の9ファイル、下段の<br />
    とき<br />
    ●ボタンを押すと次の9ファイルを表示します。

# 拡大して表示する(拡大表示)

ファイルを縦横に拡大して表示し、撮影時のブレなどを確認できます。画像サイズによって、次の倍率で表示できます。

- ・2048 : 1.28 倍、1.6 倍、3.2 倍
- ・1024 : 1.6 倍
- ・640 :2倍

●モードダイヤルを[▶]に合わせ、ズームレバーを[▲]側に押します。 拡大表示に変わります。

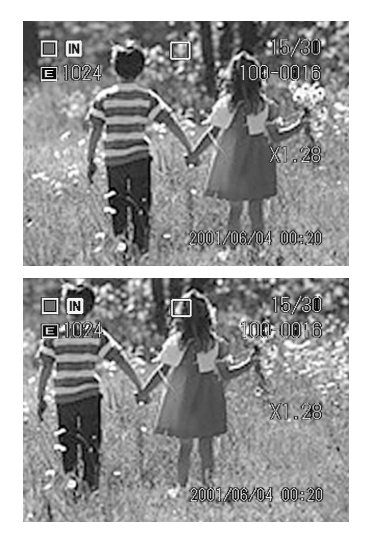

② ●・●・●・●ボタンを押して表示領域を移動します。

倍率を変えるとき 拡大するときは、ズームレバーを[4]側に押す ごとに倍率を変更できます。縮小するときは、 [4]側に押します。

- (補定)・拡大表示は、1枚表示のときに利用できます。サムネイル表示ではできません。
  - ・拡大表示できるのは、静止画ファイル、文字ファイル、添付ファイル付き静止画/文字ファイルです。

# ファイルをコピーする(<u>コピー)</u>

メディア間でファイルをコピーします。選択したファイル、またはフォルダー単 位にコピーできます。

Æ

・コピー先の容量が不足しているときは、「容量不足です。コピーします か?」とメッセージが表示されます。不要なファイルを削除するか、新 しいカードをセットしてから操作してください。 ● モードダイヤルを [ ▶ ] に合わせます。

コピーするファイルを表示し、
 FUNCTION ボタンを押します。
 複数ファイルを選択するときは、手順 ②を繰り返します。

サムネイル表示のとき コピーするファイルにフォーカスを当て、 FUNCTIONボタンを押します。複数ファイル を選択できます。

MENUボタンを押します。

④[コピー]を選び、●ボタンを押します。

⑤[対象]を選び、●ボタンを押します。

⑥[選択済みファイル]を選び、ENTERボ タンを押します

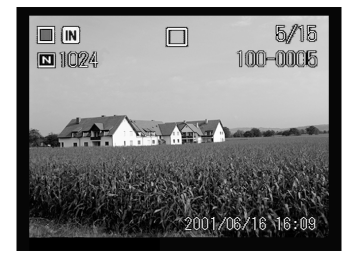

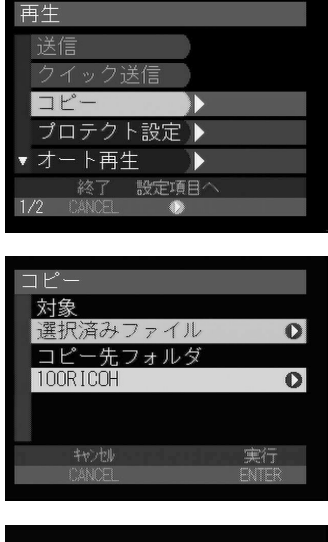

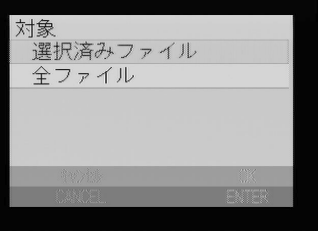

⑦[コピー先フォルダ]を選び、●ボタンを 押します。

3 コピー先のフォルダーを選び、ENTERボ

タンを押します。

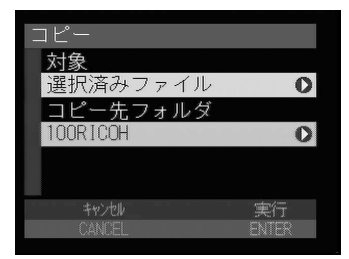

- コピー先フォルダ 100RICOH 101RICOH 102RICOH 102RICOH
- ENTER ボタンを押します。
   コピーが開始され、終了後、再生メニューに戻ります。
- CANCELボタンを押してメニュー画面 を終了します。

| <u>コピー</u> |       |
|------------|-------|
| 対象         |       |
| 選択済みファイル   | 0     |
| コピー先フォルダ   |       |
| 101RICOH   | 0     |
|            |       |
|            |       |
| キャンセル      | 実行    |
| CANCEL     | ENTER |

- (補定)・ファイルを選択していない場合、1枚表示のときは現在表示している ファイル、サムネイル表示のときは選択ファイルがコピーの対象になり ます。
- フォルダー単位にコピーする
- ●モードダイヤルを[▶]に合わせ、 MENUボタンを押します。
- 2[コピー]を選び、●ボタンを押します。

| 再生           |          |
|--------------|----------|
| 送信           |          |
| クイック送信       |          |
| コピー          | <b>)</b> |
| プロテクト設定      |          |
| ▼ オート再生      |          |
| 終了 設定項       |          |
| 1/2 CANCEL 🐠 | •        |

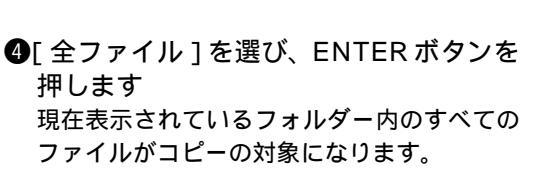

⑤[コピー先フォルダ]を選び、●ボタンを 押します。

⑤ コピー先のフォルダーを選び、ENTERボ タンを押します。

- ENTER ボタンを押します。
   コピーが開始され、終了後、再生メニューに戻ります。
- ③CANCELボタンを押してメニュー画面 を終了します。
  - (補足)・同一メディア内でフォルダー単位のコピーはできません。

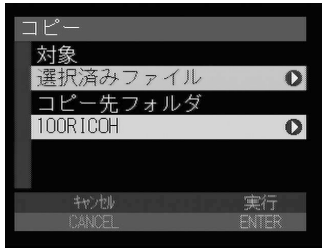

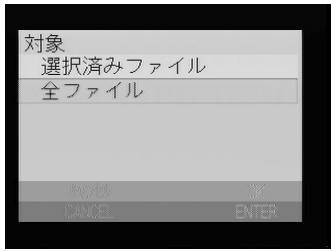

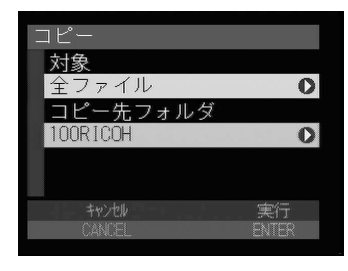

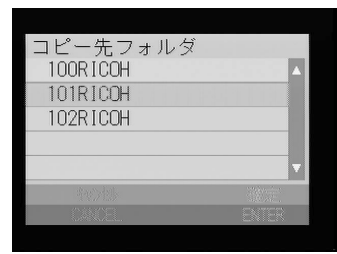

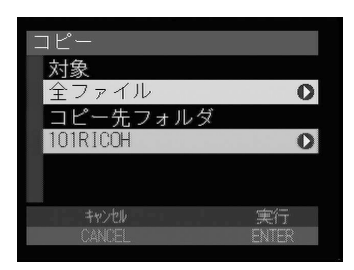

# 91

再生/削除する

# プロテクトを設定する(プロテクト設定)

大切なファイルを誤って削除してしまわないよう、プロテクト(誤消去防止)を 設定できます。

・メディアをフォーマットすると、プロテクトされているファイルも削除 されます。

## ファイルを選択してプロテクトする

- モードダイヤルを [ ▶ ] に合わせます。
- 2 プロテクトするファイルを選びます。

1ファイルずつプロテクトするとき ●・●ボタンでプロテクトするファイルを表示します。

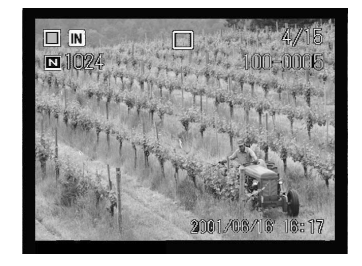

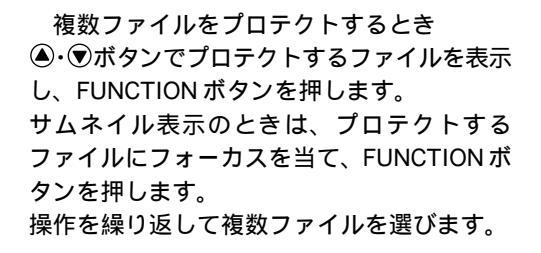

SMENUボタンを押します。

④[プロテクト設定]を選び、●ボタンを押します。

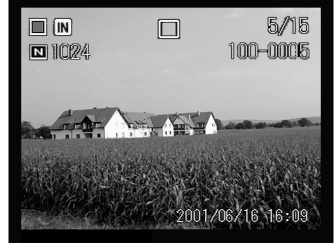

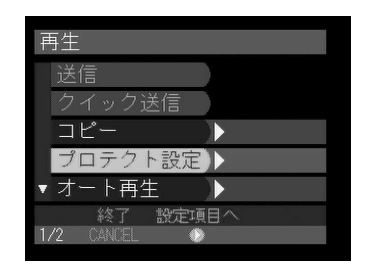

⑤ 指定方法(選択済みファイル設定・1ファ イル設定/解除)を選び、ENTERボタン を押します。

[選択済みファイル設定]のとき 選択したファイルにプロテクトが設定され、 再生画面に戻ります。プロテクトされたファ イルには、墨が表示されます。

[1ファイル設定 / 解除]のとき 確認の画面で ENTER ボタンを押します。 プロテクトが設定され、再生画面に戻ります。 プロテクトされたファイルには、**霊**が表示され ます。

- ・プロテクトが設定されている場合、
   解除するかどうかメッセージが表示
   されます。ENTERボタンを押すと、
   プロテクトが解除されます。
- 全てのファイルをプロテクトする
- ●モードダイヤルを[▶]に合わせ、 MENUボタンを押します。
- ②[プロテクト設定]を選び、●ボタンを押します。

③[ 全ファイル設定 ] を選び、ENTER ボタンを押します。

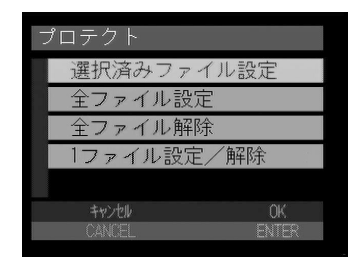

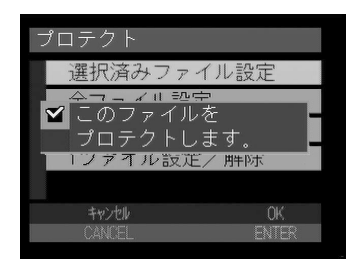

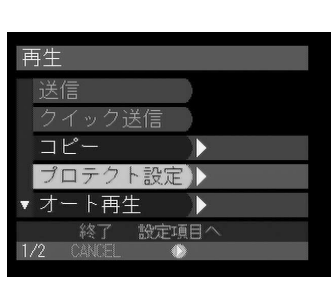

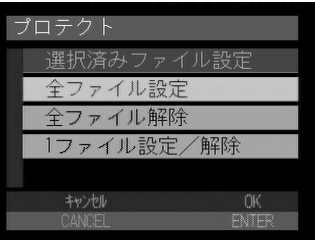

 ④ ENTER ボタンを押します。
 現在表示されているフォルダー内のすべての ファイルにプロテクトが設定され、再生画面に戻ります。
 プロテクトされたファイルには、墨が表示されます。

プロテクトを解除する

- ●モードダイヤルを[▶]に合わせ、 MENUボタンを押します。
- ②[プロテクト設定]を選び、●ボタンを押します。

1 指定方法(全ファイル解除・1 ファイル設定/解除)を選び、ENTERボタンを押します。

[全ファイル解除]のとき 確認の画面で ENTER ボタンを押します。 すべてのプロテクトが解除され、再生画面に 戻ります。

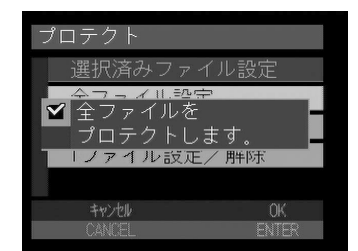

| 再生           |     |
|--------------|-----|
| 送信           |     |
| クイック送信       |     |
| コピー          |     |
| プロテクト設定      |     |
| ▼ オート再生      |     |
| 終了 設定1       | 頁目へ |
| 1/2 CANCEL ( | D   |

| 選択済みファイル設定<br>全ファイル設定<br>全ファイル設定 |
|----------------------------------|
| 全ファイル設定                          |
| 全ファイル解除                          |
| 1 2 7 1 7V 11PT                  |
| 1ファイル設定/解除                       |
|                                  |
| キャンセル OK                         |
| CANCEL ENTER                     |

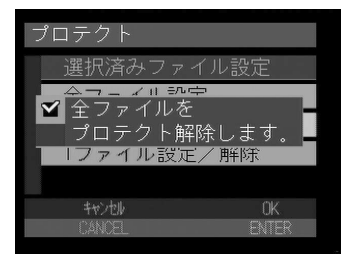

[1ファイル設定 / 解除]のとき 確認の画面で ENTER ボタンを押します。 表示しているファイルのプロテクトが解除さ れ、再生画面に戻ります。

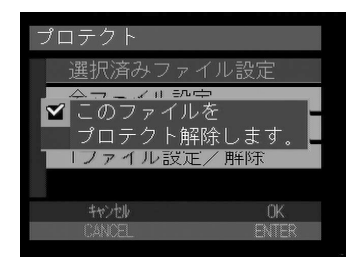

# 自動で再生する(オート再生)

メディア内のすべてのファイルを自動で再生します。

- ●モードダイヤルを[▶]に合わせ、 MENUボタンを押します。
- ②[オート再生]を選び、●ボタンを押します。

⑧[再生間隔]を選び、●ボタンを押します。

④ 再生間隔を設定し、ENTERボタンを押します。
 1ファイルの再生時間を、1秒、3秒、5秒、10秒、30秒、60秒で指定します。
 オート再生メニューに戻ります。

● P.29「
 ● スピンボックス)の使い
 方
 」

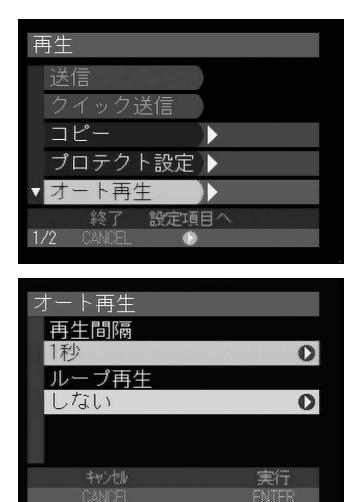

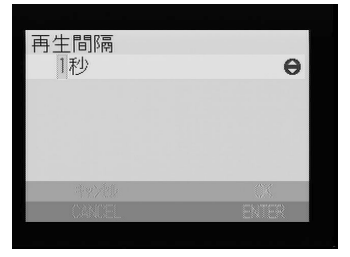

⑤[ループ再生]を選び、⑥ボタンを押します。

 ループ再生(する・しない)を選び、 ENTERボタンを押します。
 繰り返し再生するかどうかを指定します。
 オート再生メニューに戻ります。

ENTER ボタンを押します。

③ ENTER ボタンを押します。 指定した時間でオート再生が開始されます。 CANCEL ボタンを押すと、オート再生を終了 します。

オート再生を中断、再開するとき シャッターボタンを押すと、オート再生が一 時停止され、再度押すと再開されます。

ファイルの送り / 戻しをするとき オート再生の中断中、 ⑦ボタンを押すと1ファ イル進み、 ⑧ボタンを押すと1ファイル戻りま す。

・再生時間には、ファイルを呼び出している時間は含まれません。
 ・音声付き静止画/文字ファイル、動画ファイル、音声ファイルは、設定した再生時間にかかわらず、記録した録音時間や録画時間で再生されます。

# プリントサービスの設定をする (DPOF 設定)

カード内のファイルをデジタルプリントサービスでプリントする際、プリント枚数やインデックス枚数の情報設定を行います。これをDPOF(ディーポフ)設定と呼びます。設定後、デジタルカメラプリントサービス取り扱い店にお持ちいただくと、指定した情報通りのプリントサービスが受けられます。 \*DPOFとは、Digital Print Order Formatの略です。

 ・プリントサービスの設定を行うには、メディアにファイル1~2枚分の 空き容量を残してください。
 ・プリントサービス設定後は、記録や削除などの設定を一切行わないでく ださい。行った場合は再度設定し直してください。

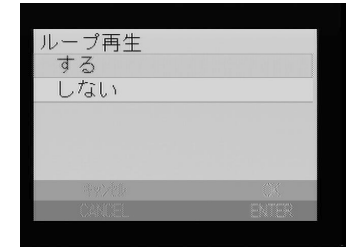

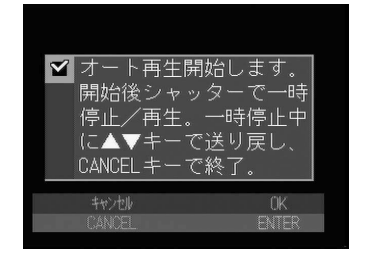

# ファイルを選択してプリント枚数を指定する

- モードダイヤルを [ ▶ ] に合わせます。
- プリント枚数を指定するファイルを選びます。
  - 1コマずつ指定するとき
  - ▲・▼ボタンで指定するファイルを表示します。

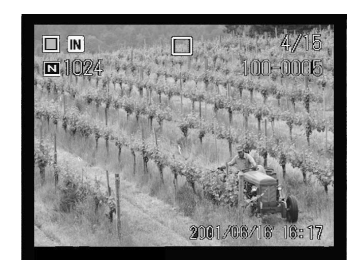

複数ファイルを指定するとき

▲・▼ボタンで指定するファイルを表示し、 FUNCTION ボタンを押します。

サムネイル表示のときは、指定するファイル にフォーカスを当て、FUNCTIONボタンを押 します。

操作を繰り返して複数ファイルを選びます。

3 MENU ボタンを押します。

④[DPOF設定]を選び、●ボタンを押します。

⑤[プリント設定]を選び、●ボタンを押します。

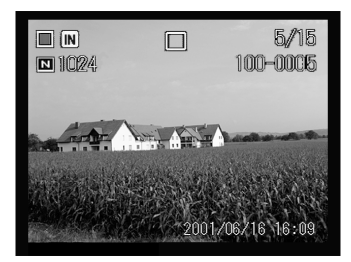

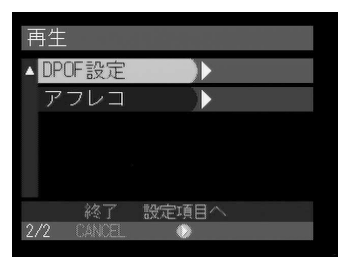

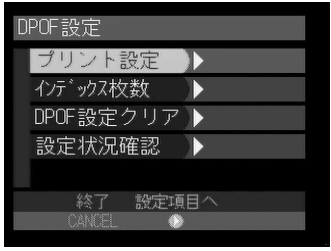

再生/削除する

⑥ 指定方法(選択済みファイル・1ファイル) を選び、●ボタンを押します。

⑦ ▲・ ⑦ ボタンでプリント枚数を指定し、 ENTER ボタンを押します。

③ CANCEL ボタンを押してプリント設定 メニューを終了します。 何度かCANCELボタンを押して、メニュー画 面を終了します。

### 全ファイルを指定する

- ●モードダイヤルを[▶]に合わせ、 MENUボタンを押します。
- ②[DPOF設定]を選び、●ボタンを押します。

❸[ プリント設定 ] を選び、 ●ボタンを押します。

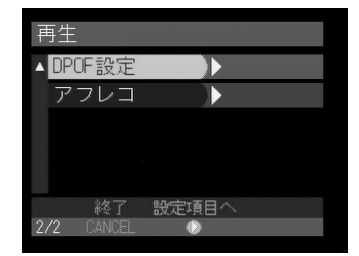

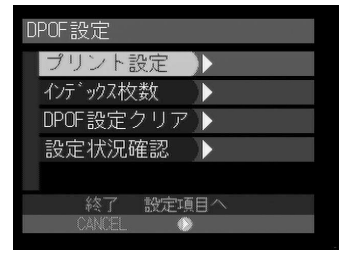

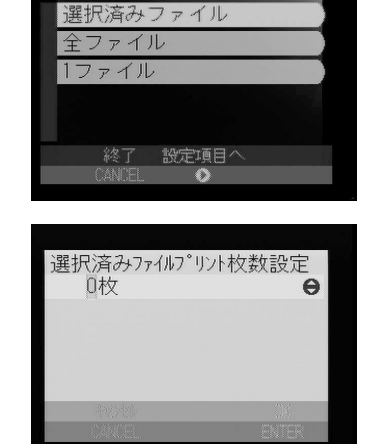

プリント設定

④[全ファイル]を選び、●ボタンを押します。

- ⑤ ●・●ボタンでプリント枚数を指定し、 ENTERボタンを押します。
- ⑥ CANCEL ボタンを押してプリント設定 メニューを終了します。 何度かCANCELボタンを押して、メニュー画 面を終了します。

インデックス枚数を指定する フォルダー内のすべてのファイルを縮小してプリント指示できます。インデック スプリントといい、フォルダー内のファイルを一覧で確認したり、プリント枚数 を指定するときの目次として利用できます。

再生

▲ DPOF 設定

- ●モードダイヤルを[▶]に合わせ、 MENUボタンを押します。
- [DPOF設定]を選び、
   ●ボタンを押します。

⑧[インデックス枚数]を選び、●ボタンを 押します。

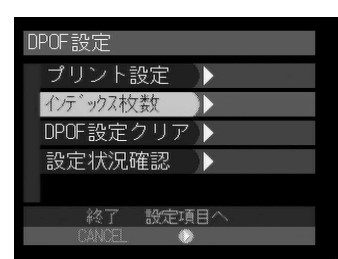

設定項目へ

4

# プリント設定 選択済みファイル設定 全ファイル 1ファイル キャッセル 設定項目へ CANCE ◆ 全ファイルプリント枚数設定 5枚 ●

- ④・●ボタンでインデックス枚数を指定し、ENTERボタンを押します。
- ⑤ CANCELボタンを押して DPOF 設定メ ニューを終了します。

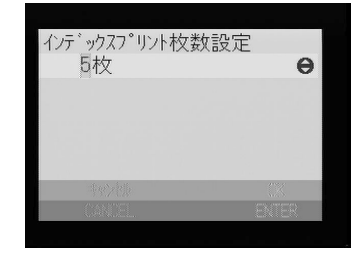

DPOF 設定を解除する

プリント枚数やインデックス枚数など、DPOF 設定をすべて取り消します。

- ●モードダイヤルを[▶]に合わせ、 MENUボタンを押します。
- ②[DPOF設定]を選び、●ボタンを押します。

⑧[DPOF設定クリア]を選び、●ボタンを 押します。

④[ プリント ] または[インデックス]を選び、ENTER ボタンを押します。 確認の画面が表示されます。

| 再生   | _    |       |  |
|------|------|-------|--|
| ▲ DF | OF設定 |       |  |
| ア    | フレコ  |       |  |
|      |      |       |  |
|      |      |       |  |
|      |      |       |  |
|      | 終了   | 設定項目へ |  |
| 2/2  |      | ۲     |  |

| D | POF設定     |    |
|---|-----------|----|
|   | プリント設定    | •  |
|   | インデックス枚数  |    |
|   | DPOF設定クリア |    |
|   | 設定状況確認    |    |
|   |           |    |
|   | 終了 設定項    | 回う |
|   | CANCEL 📀  |    |

| D | POF設定クリア     |       |
|---|--------------|-------|
|   | プリント         |       |
|   | インデックス       |       |
|   |              |       |
|   |              |       |
|   |              |       |
|   | <b>キャンセル</b> | OK    |
|   | CANCEL       | ENTER |

⑤ ENTER ボタンを押します。 プリント枚数またはインデックス枚数がすべて取り消され、DPOF 設定メニューに戻ります。

CANCELボタンを押してDPOF設定メニューを終了します。

#### 設定状況を確認する

プリント枚数やインデックス枚数など、設定状況を確認します。

- ●モードダイヤルを[▶]に合わせ、 MENUボタンを押します。
- ②[DPOF設定]を選び、●ボタンを押します。

⑧[設定状況確認]を選び、●ボタンを押します。

- 確認後、ENTERボタンを押します。
   DPOF設定メニューに戻ります。
- ⑤ CANCELボタンを押して DPOF 設定メ ニューを終了します。

| DPOF設定クリア                      |       |
|--------------------------------|-------|
| プリント                           |       |
| √ パラックラ<br>プリント枚数を<br>全クリアします。 |       |
|                                |       |
| キャンセル                          | OK    |
| CANCEL                         | ENTER |

| 再生   |      |     |    |  |
|------|------|-----|----|--|
| ▲ DP | OF設定 |     |    |  |
| ア    | フレコ  |     |    |  |
|      |      |     |    |  |
|      |      |     |    |  |
|      |      |     |    |  |
|      | 終了   | 設定項 | 回へ |  |
| 2/2  |      | ۲   |    |  |

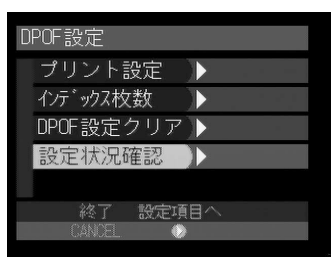

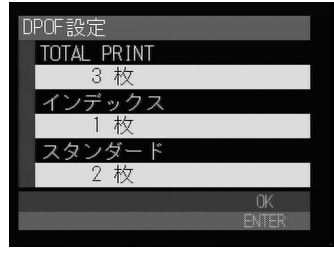

再生/削除する

# ファイルに音声メモを加える(アフレコ)

静止画ファイルまたは文字ファイルに、音声を約10秒間追加できます。

● モードダイヤルを [ ▶ ] に合わせます。

- ② 音声メモを追加したいファイルを表示し て MENU ボタンを押します。
- ③「アフレコ ]を選び、●ボタンを押します。

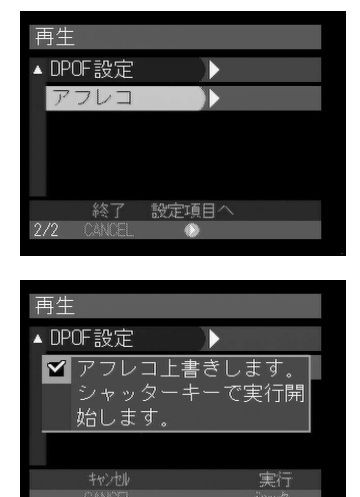

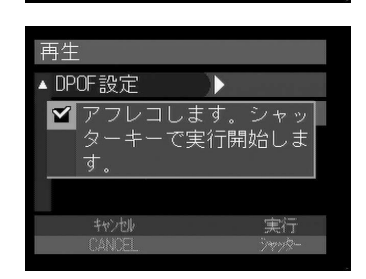

すでに録音されているとき

選択したファイルに、すでにアフレコが録音 されている場合、メッセージが表示されます。 上書きしてよければシャッターボタンを押し、 アフレコを録音してください。

録音を取り消すときは、CANCEL ボタンを押 します。

④シャッターボタンを押します。 録音が開始され、液晶モニターの ● が点滅し ます。録音が終了すると、再生画面に戻りま す。

(補足)・録音中、再度シャッターボタンを押すと記録を終了します。

# ファイルを削除する

記録したファイルを削除します。選択したファイル、またはフォルダー内の全て のファイルを削除できます。

「重要 ・削除したファイルは復元できません。ファイルの内容を十分に確認して から削除してください。

- (補足)・メディアの容量やファイルの種類によっては、削除に時間がかかること があります。
  - ・プロテクトが設定されたファイルは削除できません。設定を解除してから削除してください。 P.92「プロテクトを設定する(プロテクト設定)」
     ・フォルダー単位に削除することもできます。 P.106「フォルダーを追加/削除する」

# ファイルを選択して削除する

選択したファイルを削除します。

● モードダイヤルを [ ▶ ] に合わせます。

 創除するファイルを選びます。

 「ボタンで削除するファイルを表示し、 FUNCTIONボタンを押します。
 サムネイル表示のときは、削除するファイル にフォーカスを当て、FUNCTIONボタンを押します。
 操作を繰り返すと、複数ファイルも選択できます。

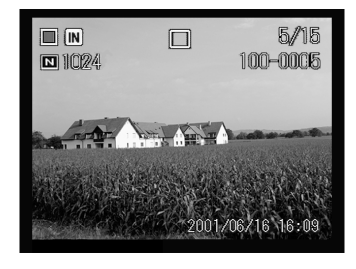

- ③ 面ボタンを押します。
- ④[選択ファイル削除]を選び、ENTERボ タンを押します。

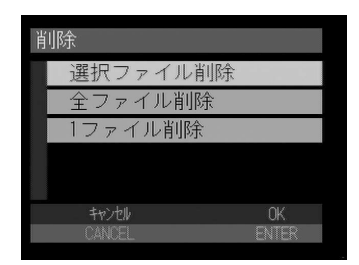

4

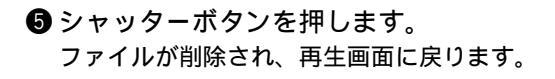

(補定)・ファイルを削除すると、以降のファ イル番号が繰り上がります。

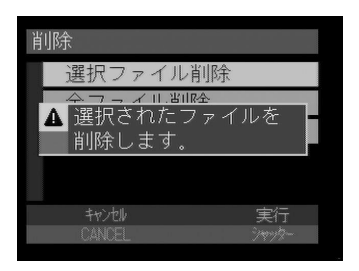

# 全ファイル / 1 ファイルを削除する

フォルダー内の全てのファイル、または1ファイルずつを削除します。

- ●モードダイヤルを[▶]に合わせ、 価ボ タンを押します。
- ② 削除方法(全ファイル削除・1ファイル削除)を選び、ENTERボタンを押します。 確認の画面が表示されます。

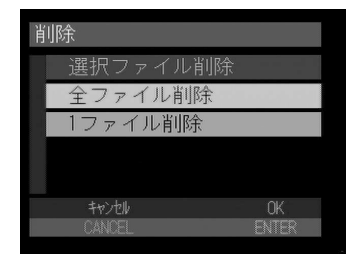

#### 3 シャッターボタンを押します。

[全ファイル削除]のとき フォルダー内のすべてのファイルが削除され ます。

[1ファイル削除]のとき ファイルが削除され、再生画面に戻ります。

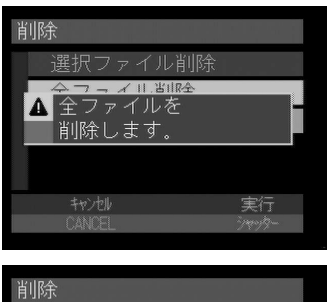

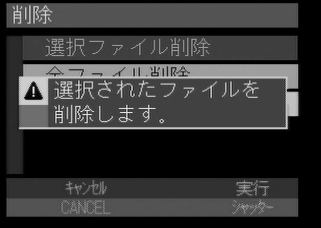